## Руководство Клиента / пользователя информационной системы «Электронный офис клиента»

Ноябрь 2017

**B35** 

БАНК РАЗВИТИЯ

## ЭЛЕКТРОННЫЙ ОФИС КЛИЕНТА - информационная система, поддерживающая жизненный цикл проекта на всех этапах

| https://eo.veb.ru/# x                                                                                                    |                                                                                                    |                                                                                                    |
|----------------------------------------------------------------------------------------------------|----------------------------------------------------------------------------------------------------|----------------------------------------------------------------------------------------------------|
| ← → C ① https://eo.veb.ru/#                                                                                                    |                                                                                                    | @☆ 🧶 :                                                                                                    |
| kttps://eoveb.ru/#   Image: C   O   Bagaйте в адресной строке браузера (рекомендуется браузер Google Chrome, версия 52 и выше) адрес Информационной системы «Электронный офис клиента» (ЭО): https://eo.veb.ru | Требуется аутентификация<br>http://eo.veb.ru<br>Пароль<br>Войти Отмена<br>Задайте персональные учетн-<br>данные для входа в ЭО<br>(предоставляются Банком) | <u><u><u></u><u></u><u></u><u></u><u></u><u></u><u></u><u></u><u></u><u></u><u></u><u></u><u></u><u></u><u></u><u></u><u></u><u></u></u></u> |
|                                                                                                    |                                                                                                    |                                                                                                    |

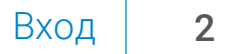

БАНК РАЗВИТИЯ

ВЭБ

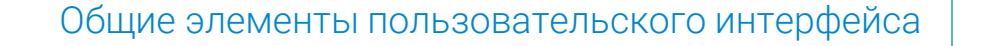

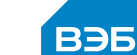

3

БАНК

РАЗВИТИЯ

Общие элементы пользовательского интерфейса размещаются на всех страницах функциональных модулей ЭО Информация о количестве не выполненных При нажатии открывается При нажатии открывается Чат по обязательств по кредитному соглашению. Стартовая страница ЭО проекту При нажатии открывается страница Мониторинг 📼 ВЭБ: Электронный офис 🗙 🔪 ☆ 急 :  $\leftarrow \rightarrow$ ■ Надежный https://eo.veb.ru/#/start Иванов Анатолий ООО Электронный офис вэб Выход (logout) текущего Дичный кабинет 🗢 Реестр проектов пользователя из ЭО Электронное досье Заемщик Статус Название проекта Инициатор О Мониторинг КС 000 000 🇶 Сапс Финансирование открыто Технолоджи Технолоджи ⊢ Обратная связь Информация об имени, фамилии и компании Новости-⊢ Уведомления текущего пользователя ЭО. «Навигационное меню» для 04.12.2017 При нажатии открывается Новость проекта "Сап Новости и аналитика перехода к функциональным Ізменение состава участников проекта страница Личного кабинета модулям ЭО: «Личный кабинет», (?) Помощь «Электронное досье», 04.12.2017 Новость проекта "Сапо «Мониторинг КС», «Обратная Изменение графиков погашения процентов и основного долга по кредиту связь», «Новости и аналитика». Для перехода, например, в «Электронное досье» необходимо выбрать соответствующий пункт в «Навигационном меню»

## Стартовая страница

вэб

4

БАНК

РАЗВИТИЯ

Стартовая страница открывается при каждом входе в ЭО и содержит перечень всех проектов Клиента, общую информацию по проектам, новостную ленту

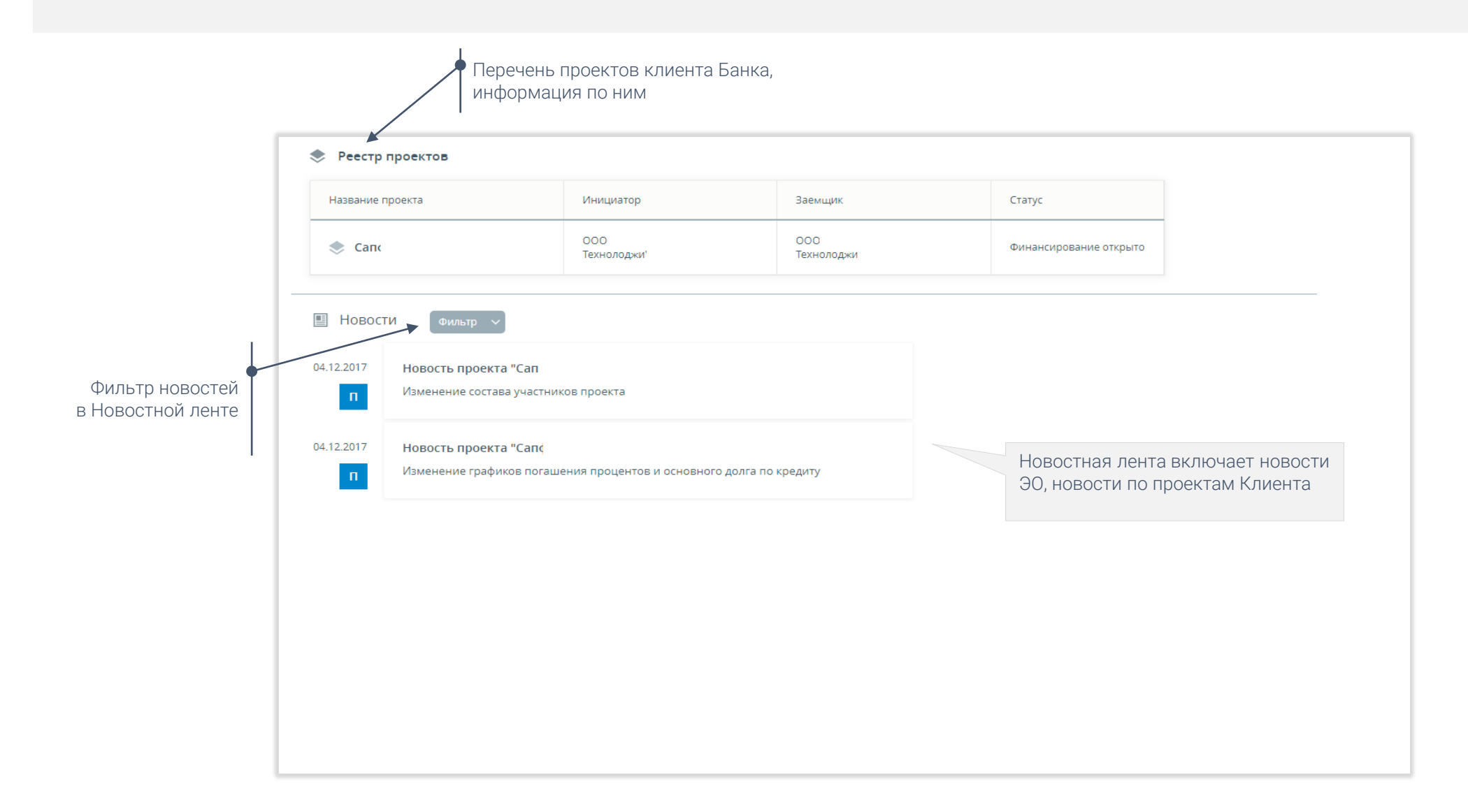

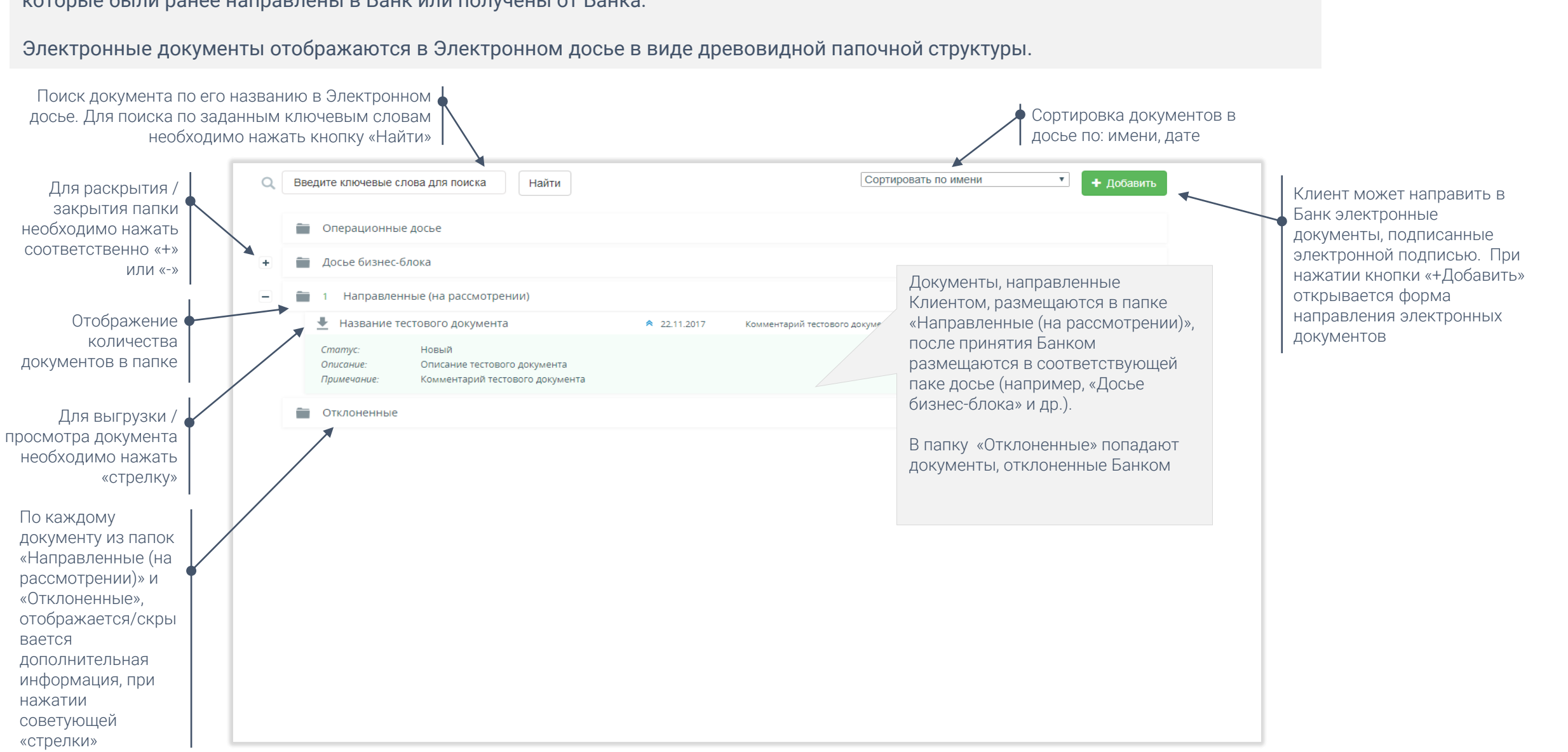

Электронное досье позволяет просматривать / загружать / выгружать электронные документы по Клиенту и проектам Клиента, которые были ранее направлены в Банк или получены от Банка.

## Электронное досье

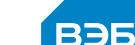

5

БАНК

РАЗВИТИЯ

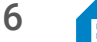

ВЭБ БАНК РАЗВИТИЯ

Форма направления электронных документов позволяет Клиенту направить в Банк электронные документы, подписанные электронной подписью, в Банк

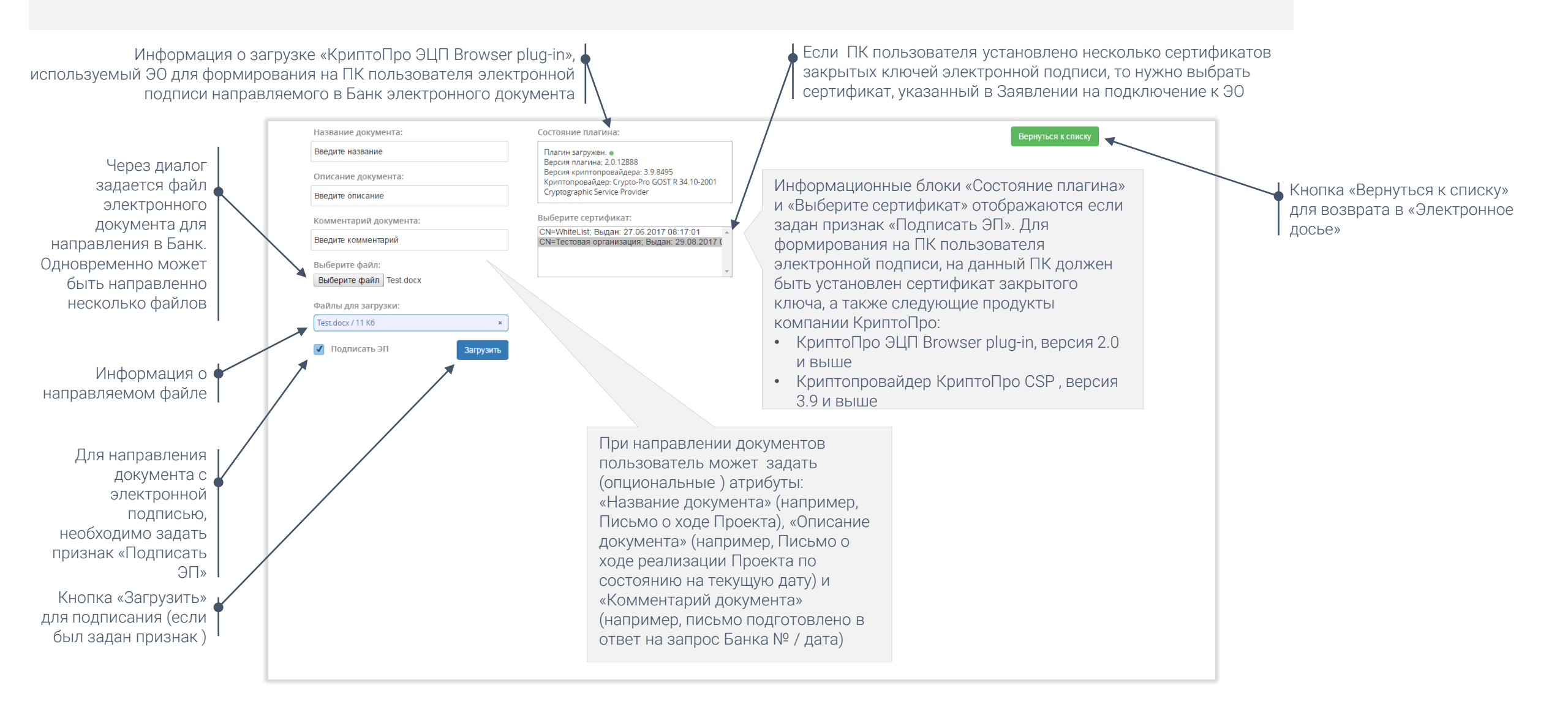

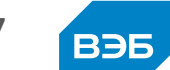

БАНК

РАЗВИТИЯ

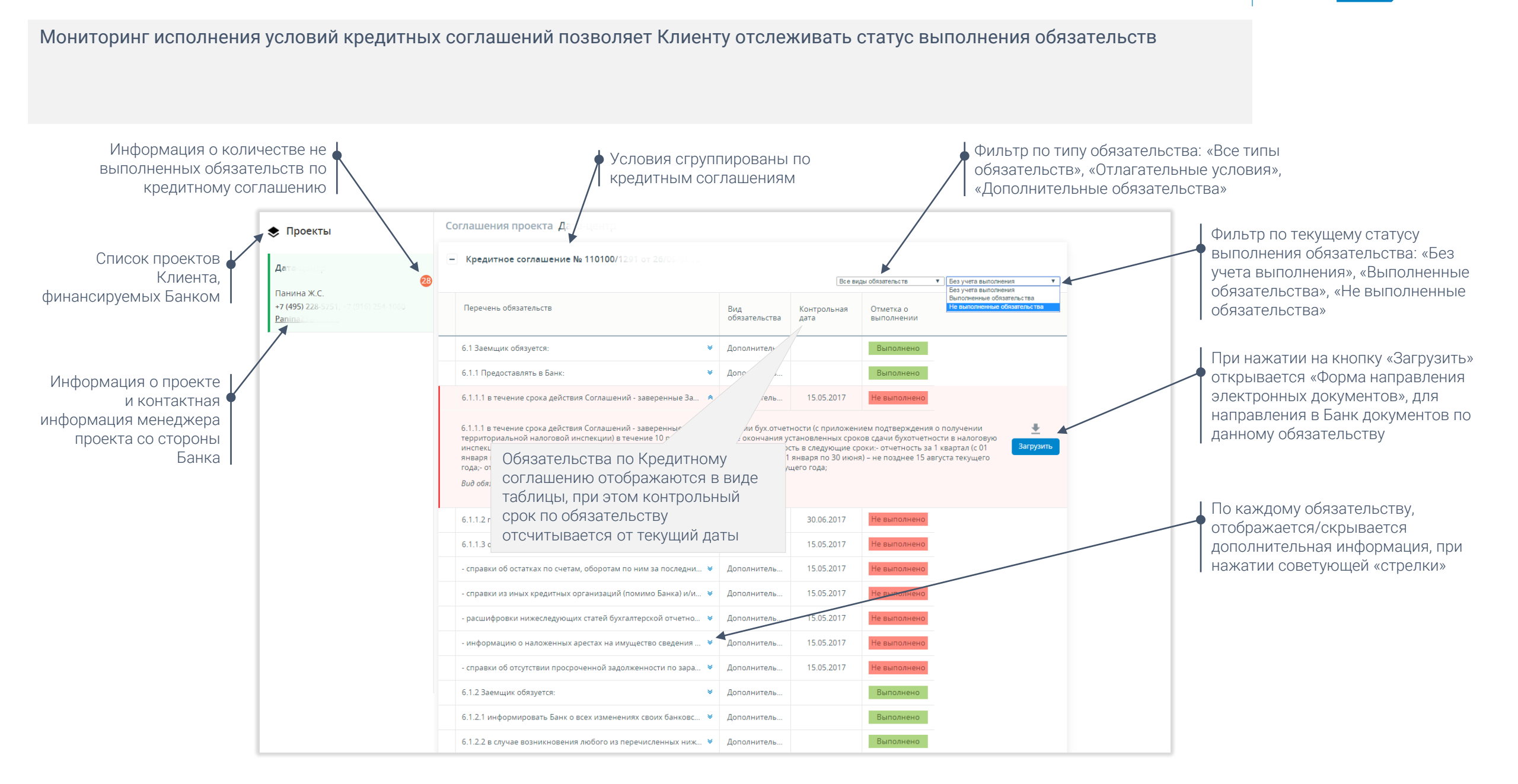

Обратная связь/чат по проекту

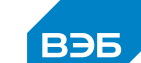

8

БАНК

РАЗВИТИЯ

Обратная связь / чат по проекту позволяет вести рабочую переписку между сотрудниками Клиента и менеджером проекта со стороны Банка (по каждому проекту)

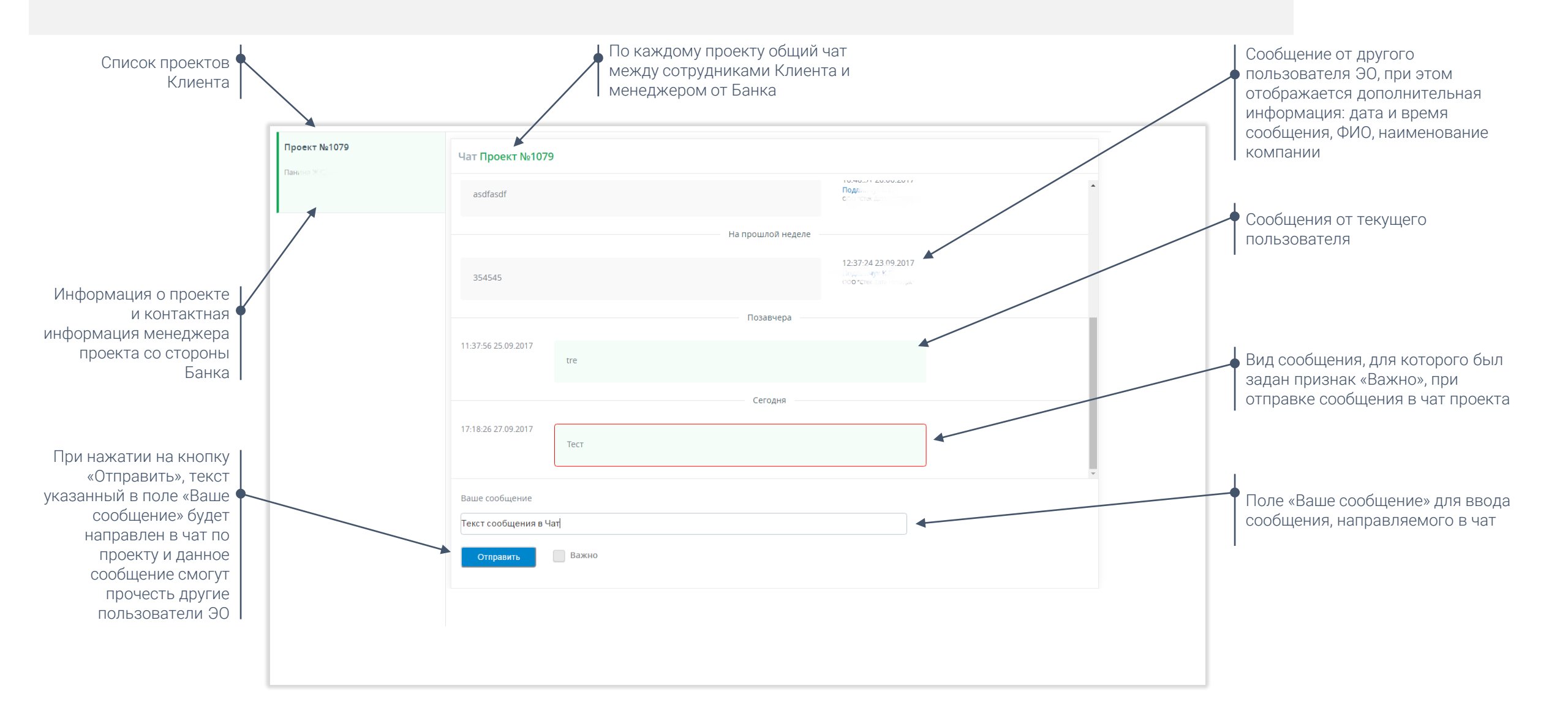

9

ВЭБ БАНК РАЗВИТИЯ

Обратная связь/уведомления позволяет отслеживать ход рассмотрения электронных документов, направленных в Банк

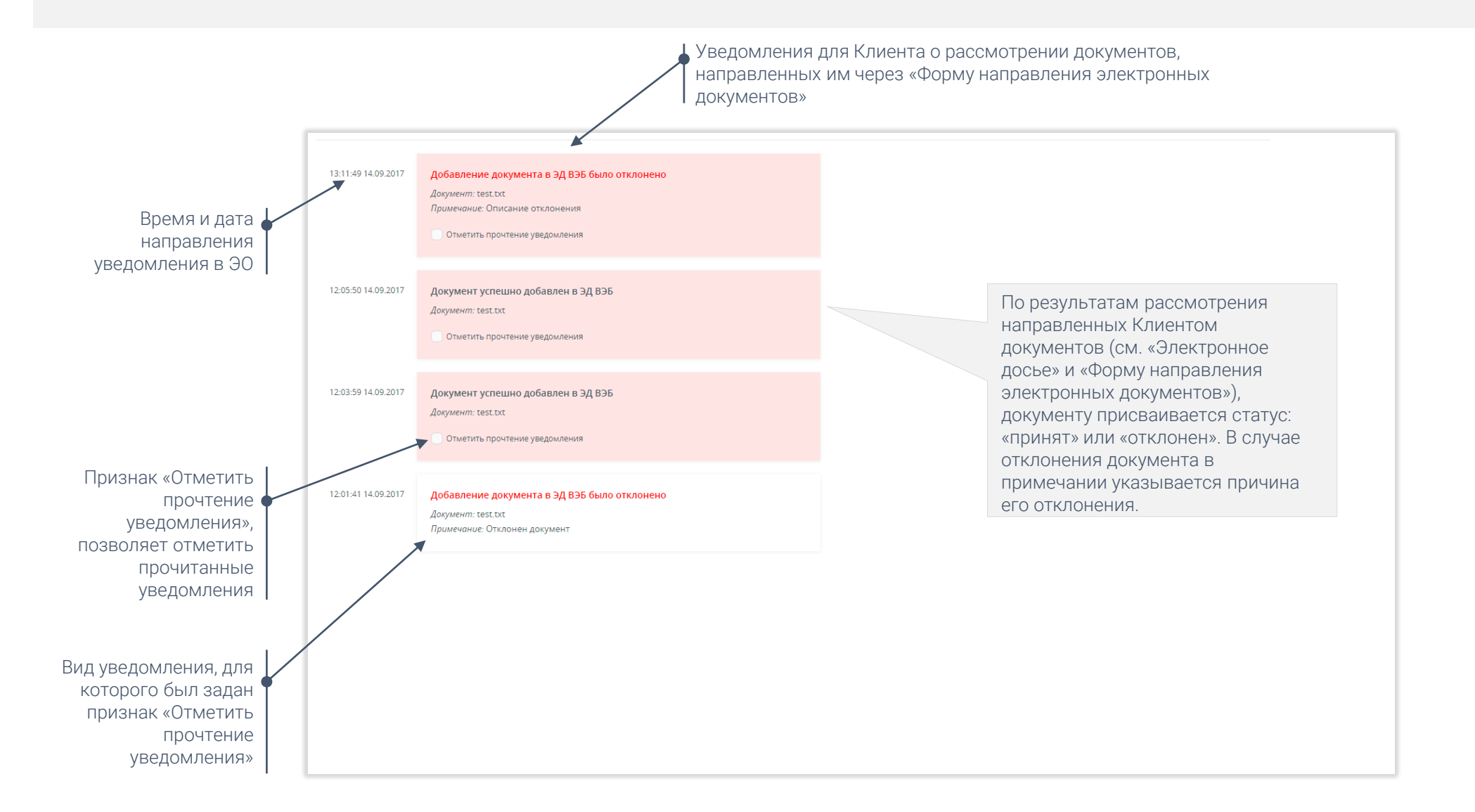

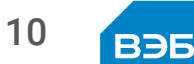

БАНК

РАЗВИТИЯ

Новости и аналитика содержит «Новостную ленту», на которой аккумулируется различная новостная информация для Клиента

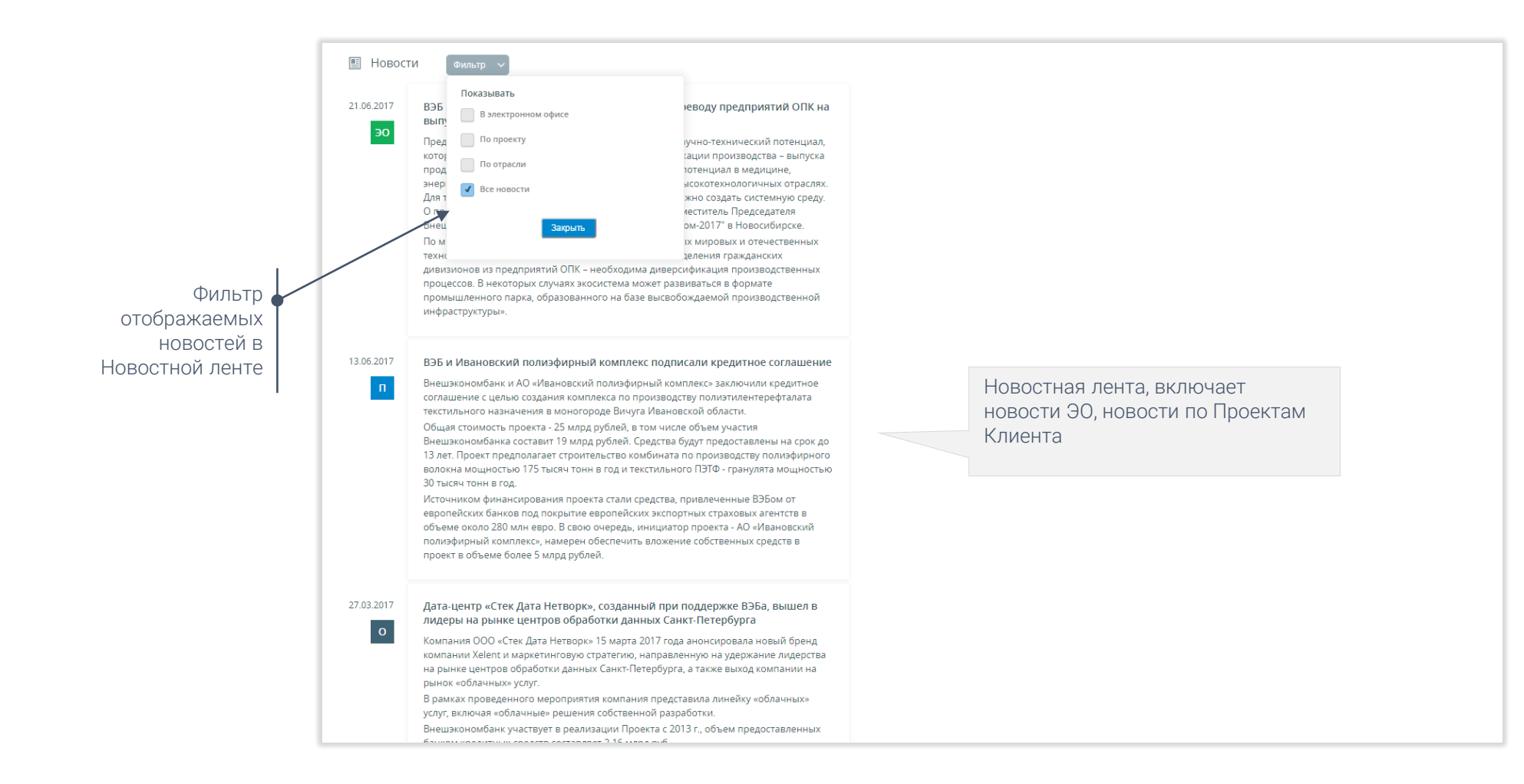